Hướng dẫn cá nhân đăng ký trên cổng thông tin BHXH VN (Điều kiện cá nhân đã đăng ký số điện thoại di động trong hồ sơ tham gia Bảo hiểm xã hội, Bảo hiểm Y tế, Bảo hiểm Thất nghiệp)

- 😵 Cổng thông tin điện tử Bảo hiế 🗙 🕂 → C 🔒 gddt.baohiemxahoi.gov.vn/#/index ন 🗟 🏠 🔞 | **e** : GIAO DỊCH ĐIỆN TỬ BẢO HIỂM XÃ HỘI VIỆT NAM Đăng nhập Đăng ký **kê khai** Hồ sơ DICH VỤ CÔNG TRỰC TUYẾN TÀI LIỆU & ỨNG DỤNG **TRA CỨU** HỒ SƠ E 0 Tham gia giao dịch điện tử BHXH nhanh chóng - tiện lợi - an toàn ....
- 1. Truy cập trang web: gddt.baohiemxahoi.gov.vn

## 2. Chọn Đăng ký

|                                                                                                    | giao dịch điện tử<br>BẢO HIỂM XÃ HỘI | VIỆT NAM               |                |                                            |              |                   |   | Đăng nhập     | Đăng ký   |
|----------------------------------------------------------------------------------------------------|--------------------------------------|------------------------|----------------|--------------------------------------------|--------------|-------------------|---|---------------|-----------|
| â                                                                                                    | Dịch vụ công Tra cí                  | ứu Tài liệu & ứng dụng |                |                                            |              |                   |   |               |           |
| Trang chủ >                                                                                                    | Đăng ký                              |                        |                |                                            |              |                   |   |               |           |
| ĐĂNG KÝ                                                                                                    |                                      |                        |                |                                            |              |                   |   |               |           |
| 1 Loa<br>Tiếp                                                                                                    | ii đối tượng                         | Chọn Cá Nhân           | 2 Mã số BHXH — | Đối tượng đăn<br>Cá nhân<br>Cơ quan/Tổ chứ | ng ký:<br>rc | 3 Chon mã số BHXH |   | 4             | ) Đầng ký |
| ©2014 – 2015 - Bản quyền thuộc về Bảo hiểm xã hội Việt Nam.<br>Khi sử dụng lại thông tin từ website này, xin vui lòng ghi rõ nguồn "Cổng thông tin điện từ BHXH Việt Nam" |                                      |                        |                |                                            | I Việt Nam"  |                   | ſ | ) (\$* 🗃 🖗 in |           |

## 3. Chọn "Tiếp"

| GIAO DỊCH ĐIỆN TỬ<br>BẢO HIỂM XÃ HỘI VIỆT NAM                                                                                                    | Đãng nhập Đảng ký       |
|----------------------------------------------------------------------------------------------------|-------------------------|
| 🏫 Dịch vụ công Tra cứu Tài liệu & ứng dụng                                                                                                    |                         |
| NGUYÊN VĂN A<br>Mã số: 1234567890<br>Cấp lần 2                                                                                                    |                         |
|                                                                                                    |                         |
| Τιέρ                                                                                                    |                         |
|                                                                                                    |                         |
| ©2014 – 2015 - Bản quyền thuộc về Bảo hiểm xã hội Việt Nam.<br>Khi củ được lợi thiêm lự chủ vịch của của với của chủ tế nguyễn Stấng thiêng trị đức từ củ giới thiệm t | (f) (9) (8) (8) (9) (9) |

4. Nhập mã BHXH và Mã kiểm tra. Sau đó chọn " Tiếp"

| GIAO DỊCH ĐIỆN TỬ<br>BẢO HIỂM XÃ HỘI VIỆ | TNAM                |                      | Đảng nhập Đảng ký |
|------------------------------------------|---------------------|----------------------|-------------------|
| 🏫 Dịch vụ công Tra cứu                   | Tài liệu & ứng dụng |                      |                   |
| 💋 Loại đối tượng                         | Mä số BHXH          | 3 Chọn mã số BHXH —  | 🕘 Đăng ký         |
| Tìm kiếm thông tin để đăng k             | <i>i</i>            |                      |                   |
|                                          |                     | Thông tin cá nhân    |                   |
| Nhập<br>BH                               | Mã số BHXH *        | n* c<br>Nhập mã kiểm | tra               |

5. Sau khi nhập mã số BHXH và mã kiểm tra xong thì màn hình sẽ hiện thông tin cá nhân như sau:

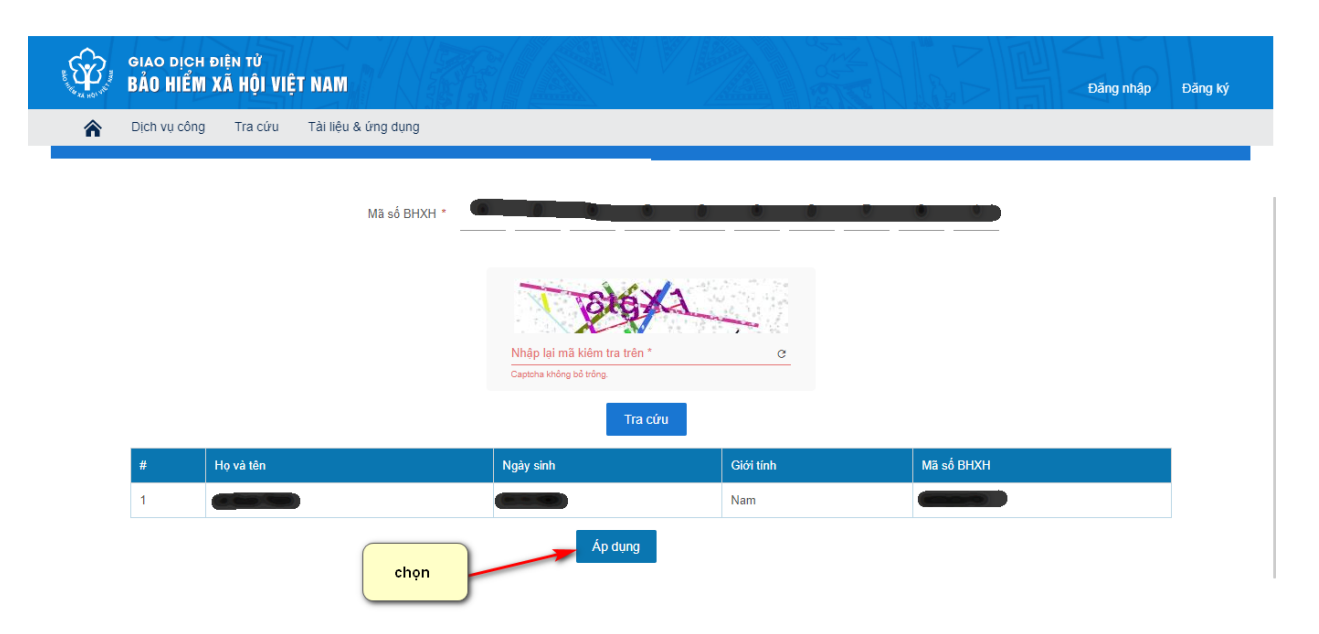

6. Sau đó kiểm tra thông tin lại như hình và chọn như sau:

|          | giao dịch điện tử<br>BẢO HIỂM XÃ HỘI VIỆT NAM | Đăng nhập Đăng ký                                                                                                    |
|----------|-----------------------------------------------|----------------------------------------------------------------------------------------------------|
| <b>^</b> | Dịch vụ công Tra cứu Tài liệu & ứng dụng      |                                                                                                    |
|          | biện đuội cí động                             | 0903183187                                                                                                    |
|          | Ngày đăng ký sử dụng giao dịch điện tử *      | Theo Nghị định số 166/2016/NĐ-CP ngày 24/12/2016 của Chính phủ, Cá nhân tôi có đủ các<br>điều kiện sử dụng phương thức giao dịch điện tử. Cá nhân tôi đặng ký với cơ quan Bảo hiểm<br>xã hội, được sử dụng phương thức giao dịch điện tử trong lĩnh vực bảo hiểm xã hội như sau:<br>31/03/2020 |
|          | Đăng ký giao dịch tại*                        | Cổng thông tin điện tử của Bảo hiểm xã hội Việt Nam                                                                                                    |
|          | Xác nhận đãng kỷ *                            | I á nhân tội cam kết hoàn toàn chịu trách nhiệm trước pháp luật về tính chính xác, trung<br>thực của nội dung nêu trên và thực hiện giao dịch điện từ trong lĩnh vực bào hiểm xã hội theo<br>đúng quy định của pháp luật.                                                                      |
|          | Nhập Mã<br>kiểm tra                           | Nhập lai mã kiêm tra trên ° C                                                                                                    |
|          | chọn xác nhận                                 | Xác nhân Nhập tại                                                                                                    |

 7. Màn hình Gửi mã xác nhận qua số điện thoại cá nhân đã được đồng bộ trên hệ thống TST. Kiêm tra điện thoại và nhập mã.

|   | giao dịch điện từ<br>BẢO HIỂM XÃ HỘI VIỆT NAM                    |                                                            | Đảng nhập Đảng ký                                             |
|---|------------------------------------------------------------------|------------------------------------------------------------|---------------------------------------------------------------|
| Â | Dịch vụ công Tra cứu Tải liệu & ứng dụng<br>Điện thoại di đóng * | 0903183187                                                 |                                                               |
|   | GRNM<br>Ngày đãng ký sử dụng giao địch i                         | p mã xác thực<br>Mã xác thực đã được gùi tới số điện thoại | Inhân tối có đũ các<br>cơ quan Bảo hiểm<br>im xã hội như sau: |
|   | Đăng kỳ giao 4<br>Xác nhận đ                                     | Xác nhân                                                   | inh chính xác, trung<br>Ao hiểm xã hội theo                   |
|   |                                                                  | Nhập lại mã kiểm tra trên *                                | <u>o</u>                                                      |
|   |                                                                  | Gửi lại OTP Nhập lại                                       |                                                               |

8. Sau khi hoàn tất, bạn sẽ nhận được mật khẩu chuyển tới trên số điện thoại. Tiến hành đăng nhập vào trang web.

| GIAO DỊCH ĐIỆN TỬ<br>BẢO HIỂM XÃ HỘI VIỆT NAM             |                                               |                                                                                                    | Đãr     | ig nhập Đăng ký |
|-----------------------------------------------------------|-----------------------------------------------|----------------------------------------------------------------------------------------------------|---------|-----------------|
|                                                           | DĂNG NHẬP<br>02<br>······<br>VQyXH<br>ĐĂNG KÝ | Chọn<br>Cá nhân Tổ chức<br>Cá nhân Chộc chức<br>Cá nhân Chộc chức<br>Chộc chức chức<br>Chộc chức chức chức<br>Chộc chức chức<br>Chộc chức chức chức<br>Chộc chức chức chức chức<br>Chộc chức chức chức chức<br>Chộc chức chức chức chức chức chức<br>Chộc chức chức chức chức chức chức chức c | cá nhân | G               |
| <br>Tham gia giao dịch điện tử BHXH nhanh chóng - tiện li | ợi - an toàn                                  |                                                                                                    |         | ••••            |

 Sau khi đăng nhập thành công ta vào Kê khai hồ sơ
a. Chọn Kê khai hồ sơ, và tên dịch vụ công cần kê khai. Theo hình bên dưới

| GIAO DICH ĐI<br>BẢO HIỂM X | ên tử<br>Á hội việt nam                                                                                                    |      | € 0205202781                                          | - Lê Quan T                            | hinh 🗸  |  |
|----------------------------|----------------------------------------------------------------------------------------------------|------|-------------------------------------------------------|----------------------------------------|---------|--|
| Kê khai hồ sơ              | Dịch vụ công Tra cứu Tài liệu & ứng dụng                                                                                                    |      |                                                       |                                        |         |  |
| 🕄 Daph sách thủ tực 🧔      | Bản ghi mỗi trang: 10 👻                                                                                                    |      |                                                       |                                        |         |  |
|                            | Tên dịch vụ công Ma                                                                                                    |      | hs                                                    | Ké 🛛 ai                                | Lịch sử |  |
| Lich su ke khai            | o hỏng, mất                                                                                                    | 612a | Lĩnh vực cấp sổ bào hiểm xã hội, thẻ bào hiểm<br>y tế |                                        | 0       |  |
|                            | ào hiểm xã hội một lần                                                                                                    | 631  | Lĩnh vực thực hiện chính sách bảo hiểm xã hội         | thực hiện chính sách bảo hiểm xã hội 🔡 |         |  |
|                            | ợ cấp một lần đối với người đang hưởng lương hưu, trợ cấp BHXH hàng tháng ra nước ngoài                                                                                    | 632  | Lĩnh vực thực hiện chính sách bảo hiểm xã hội         |                                        | 0       |  |
|                            | hế độ từ tuất                                                                                                    | 633  | Lĩnh vực thực hiện chính sách bảo hiểm xã hội         |                                        | 9       |  |
|                            | ếp lương hưu, trợ cấp BHXH hàng tháng đối với người chấp hành xong hình phạt tù, người xuất<br>ể nước định cư hợp pháp, người được Tòa án hủy quyết định tuyên bố mất tích | 634  | Lĩnh vực thực hiện chính sách bào hiểm xã hội         |                                        | 0       |  |
|                            | n đổi với người đang hưởng lương hưu, trợ cấp BHXH hàng tháng và người chờ hưởng lương<br>háng từ tỉnh này đến tỉnh khác                                                   |      | Lĩnh vực thực hiện chính sách bảo hiểm xã hội         |                                        | 3       |  |
|                            | nh thông tin về nhân thân đối với người đang hưởng lương hưu, trợ cấp BHXH hàng tháng; điều<br>nh, chấm dứt hưởng BHXH                                                     | 636  | Lĩnh vực thực hiện chính sách bào hiểm xã hội         |                                        | 0       |  |
|                            | ợ cấp hàng tháng theo Quyết định số 613/QĐ-TTg<br>ợ cấp hàng tháng theo Quyết định số 91/2000/QĐ-TTg                                                                       |      | Lĩnh vực thực hiện chính sách bảo hiểm xã hội         |                                        | 9       |  |
|                            |                                                                                                    |      | Lĩnh vực thực hiện chính sách bảo hiểm xã hội         |                                        | 3       |  |
|                            | ợ cấp đối với nhà giáo đã nghỉ hưu chưa được hưởng chế độ phụ cấp thâm niên trong lương<br>h số 52/2013/QĐ-TTg                                                             | 638  | Lĩnh vực thực hiện chính sách bảo hiểm xã hội         |                                        | 9       |  |

## 10. Ví dụ : Chọn thủ tục 612a.

| Kê khai hồ sơ         | Dịch vụ công Tra cứu Tải liệu & ứng dụng                                                                               |
|-----------------------|----------------------------------------------------------------------------------------------------|
| لا                    | TK1-TS                                                                                                    |
| Danh sách thủ tục     |                                                                                                    |
| 📑 Lịch sử kê khai     | Cơ quan bảo hiểm xã hội: BHXH Tp. Hồ Chí Minh                                                                          |
|                       | I. Đối với người chưa được cấp mã số BHXH (người tham gia chỉ kê khai từ chỉ tiêu [01]<br>đến chỉ tiêu [13] dưới đây). |
|                       | [01]. Họ và tên (viết chữ in học                                                                                       |
|                       | [02]. Ngày, tháng, năm sinh: 0 👻 🖆 [03]. Giới tính: 🔘 Nam 🔿 Nữ                                                         |
|                       | [04]. Quốc tịch VN - Việt Nam × [05]. Dân tộc 01 - Kinh ×                                                              |
|                       | [06]. Noi đăng ký giấy khai sinh:<br>79 - Thành phố Hồ Chí Minh 🛛 771 - Quận 10 👋 27163 - Phường 15 👋                  |
|                       | 1071 Đảo chỉ nhân bằ cự                                                                                                |
| 🔦 Kê khai hồ sơ       | Dich vu công Tra cứu Tài liệu & ứng dung                                                                               |
|                       |                                                                                                    |
| K                     | 1071 File chỉ nhân kộ sự                                                                                               |
| Danh sách thủ tục     |                                                                                                    |
|                       | O BP tiếp nhân hồ sơ và trả KQ 💿 Qua dịch vụ bưu chính                                                                 |
| 📳 Lịch sử kê khai     |                                                                                                    |
|                       | Chọn tinh Chọn huyện Chọn xa                                                                                           |
|                       |                                                                                                    |
|                       |                                                                                                    |
|                       |                                                                                                    |
|                       | Số CMTNDHả chấu/Thả cân cước 023/60231 IOQI Số điện thoại liên bệ: 0003/83187                                          |
|                       |                                                                                                    |
| thay đổi thông tin nh | nận l                                                                                                    |
| 10 30 0 mác 30 /      | ). Họ tên Cha/Me/Người giám hộ (đối với trẻ em dưới 6 tuổi): CNTT                                                      |
|                       |                                                                                                    |
|                       |                                                                                                    |
|                       | [11]. Mức tiền đóng: [12]. Phương thức đóng: Chon phương thức                                                          |
|                       |                                                                                                    |
|                       | (Chỉ tiêu (11), [12] chỉ áp dụng đối với người thạm gia BHXH tự nguyên)                                                |

Lưu ý: các thông tin không thể thay đổi và điều chỉnh được, ngoại trừ mục 7, thay đổi địa chỉ và phương thức nhận hồ sơ. ( như hình trên)

## Nhập mã kiểm tra và chọn xác nhận.

| Â           | Kê khai hồ sơ | Dịch vụ công Tra       | i cứu Tài liệu & ứng dụng            |                                         |          |          |          |
|-------------|---------------|------------------------|--------------------------------------|-----------------------------------------|----------|----------|----------|
|             | K٩            | [04]. Nội dung thay đổ | i, yêu cầu:                          |                                         |          |          |          |
| Danh sáo    | ch thủ tục    |                        |                                      |                                         |          |          |          |
| 📳 Lịch sử k | ê khai        |                        |                                      |                                         |          |          |          |
|             |               | [05]. Hồ sơ kèm theo ( | (nếu có):                            |                                         |          |          |          |
|             |               | STT                    |                                      | Mô tả                                   |          | Tên File | Thay đổi |
|             |               |                        | Nhập Mã Kiêm tra<br>và chọn xác nhận | Nhập lại mã kiêm tra trên *<br>Xâc nhận | <u>c</u> |          |          |

11. Sau khi chọn xác nhận, thì mã xác nhận sẽ được gửi đến số điện thoại cá nhân

| Kê khai hồ sơ       | Dịch vụ công Tra cứu T            | Tài liệu & ứng dụng                                     |   |          |          |
|---------------------|-----------------------------------|---------------------------------------------------------|---|----------|----------|
| ۲۹                  | [04]. Nội dung thay đỗi, yêu cầu: |                                                         |   |          |          |
| ) Danh sách thủ tục |                                   | GNhập mã xác thực                                       | * |          |          |
| b Lịch sử kê khai   | [05]. Hồ sơ kèm theo (nếu có):    | Mã xác thực đã được gùi tới số điện thoại<br>0903xxxx87 |   |          |          |
|                     | STT                               |                                                         |   | Tên File | Thay đổi |
|                     |                                   | <u> </u>                                                | - |          |          |
|                     |                                   | Xác nhận                                                |   |          |          |
|                     |                                   | Gừi lại OTP                                             |   |          |          |
|                     |                                   |                                                         |   |          |          |

12. Nhập mã xác nhận vào thì hs sẽ được gửi tới cơ quan BHXH. Và thêm 1 tin nhắn sẽ được gửi tới 1 lần nữa bao gồm xác nhận nộp hs thành công kèm theo số hs đã nộp.

> 928914. Ban dang thuc hien nop ho so gddt den BHXH Viet Nam. Ma xac thuc co hieu luc trong vong 5 phut.

> Tai khoan ca nhan <u>0205202781</u> da nop ho so thanh cong --- So ho so: <u>73494</u>/2020/079 - Ma thu tuc: 612a